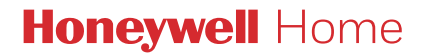

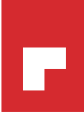

## Termostato programable T3, T3R y T3M

ES Guía de usuario

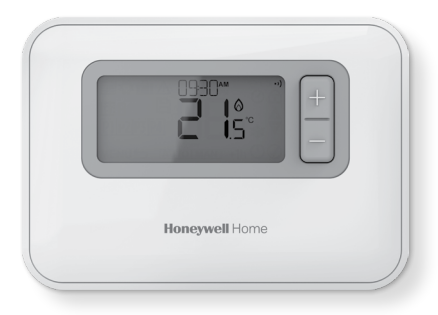

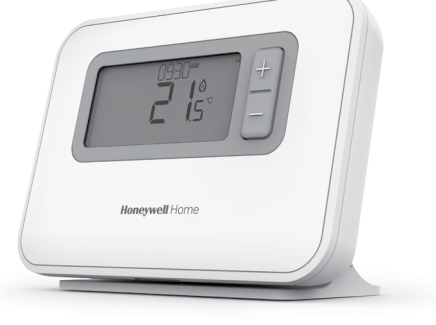

Т3

Termostato programable

#### Т3М

Termostato de modulación programable

**T3R** Termostato inalámbrico programable

## Contenido

| 1) Interfaz del termostato                                             | З  |
|------------------------------------------------------------------------|----|
| Resumen de pantalla y botones                                          | 3  |
| lconos de estado                                                       | 4  |
| Menú e iconos de navegación                                            | 4  |
| Navegación del menú                                                    | 4  |
| 2) Menú                                                                | 5  |
| Programa de calefacción                                                | 5  |
| Ajuste de la programación                                              | 5  |
| Copiar programación                                                    | 7  |
| Euminar periodo<br>Configuración (fecha y hora)                        | 1  |
| 3) Modos de funcionamiento                                             | 11 |
| Funcionamiento automático (AUTO)<br>Anulación temporal                 | 11 |
| Anulación cronometrada +1 h                                            | 11 |
| Funcionamiento manual (MAN)                                            | 12 |
| Anulación permanente<br>Modo en espera (con protección de congelación) | 12 |
| 4) Bloqueo de teclado                                                  | 14 |
| 5) Optimización                                                        | 15 |
| 6) Cambio de las baterías (solo T3 y T3R)                              | 16 |
| 7) Soporte de mesa y de pared (solo T3R)                               | 17 |
| 8) Caja de recepción inalámbrica (solo T3R)                            | 19 |
| 9) Resolución de problemas                                             | 20 |

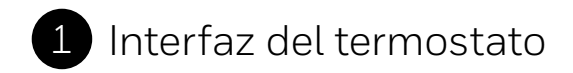

#### Resumen de pantalla y botones

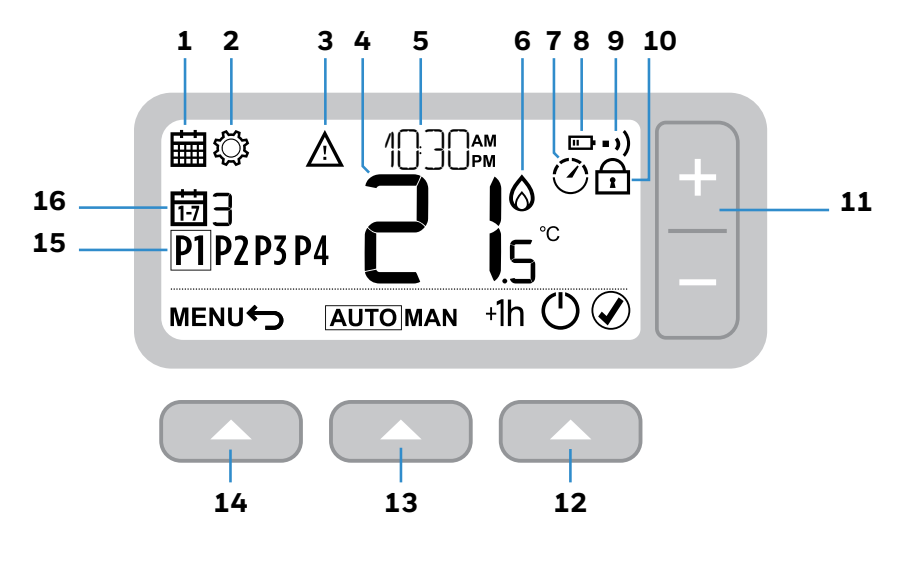

- 1 Menú de programación
- 2 Menú de configuración
- **3** Alerta
- 4 Temperatura ambiente
- 5 Hora actual
- 6 Demanda de calor

- 7 Optimización
- 8 Batería baja
- 9 Señal inalámbrica (T3R)
- **10** Bloqueo de teclado
- **11** Ajuste de temperatura
- 12 Botón derecho

- 13 Botón central
- 14 Botón izquierdo
- **15** Periodo de programación
- programació 16 Día

3

#### lconos de estado

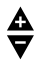

**Anulación de temperatura activa:** se muestra si la temperatura programada se ha ajustado manualmente.

- **Batería baja:** la alimentación ha llegado al 10% aproximadamente (ver Cambiar las baterías en la página 16).
- Demanda de calor: la temperatura ambiente es inferior al punto de ajuste, lo que indica que existe demanda de calor (puede activarse la caldera).
- Optimización activa: solo se muestra si la optimización se ha habilitado en la configuración del instalador.
- +1h Anulación de 1 hora activa: la anulación temporal está definida para una hora.
- •) Señal inalámbrica: el termostato (solo T3R) está conectado a la caja de recepción.

#### Menú e iconos de navegación

- ← Atrás: vuelve a la pantalla/menú anterior.
- Confirmar: confirma un cambio o selección.
- En espera: enciende o apaga la calefacción.

#### Navegación del menú

Pulse el botón **MENÚ** para entrar en el menú principal.

Pulse el botón + o – para seleccionar un elemento del menú; el elemento seleccionado parpadeará.

Pulse el botón 🖉 🔼 para confirmar la selección.

Pulse el botón + o – para ajustar un parámetro y pulse Para guardar los cambios o pasar a la siguiente selección, o pulse para volver a la selección anterior.

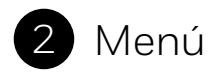

## 🗰 Programa de calefacción

Su termostato incluye el siguiente programa predeterminado. Siga los pasos siguientes para ajustar el programa.

|                        |   | P1    | P2    | P3    | P4    |
|------------------------|---|-------|-------|-------|-------|
| Días 1 - 7 (Lun - Dom) | Ð | 6:30  | 8:00  | 18:00 | 22:30 |
|                        | ١ | 21 °C | 16 °C | 21 °C | 16 °C |

#### Ajuste de la programación

1 Pulse **MENÚ** para entrar en el menú principal.

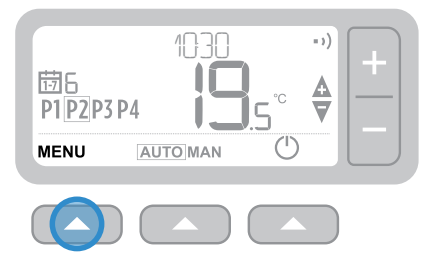

2 Pulse el botón + o − para seleccionar el menú de programación i y pulse

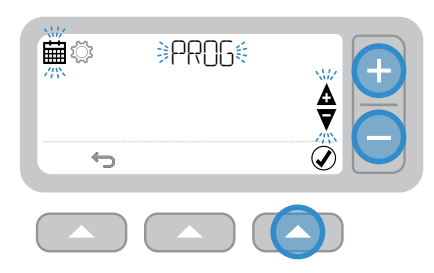

3 Pulse el botón + o − para seleccionar el día que desea ajustar y pulse

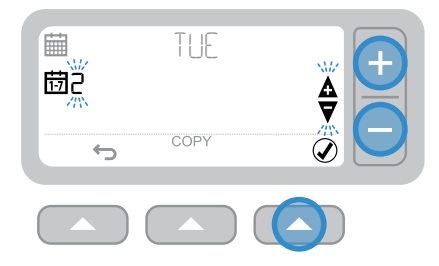

4 Pulse el botón + o – para seleccionar el periodo que desea ajustar y pulse 🖉 🔼

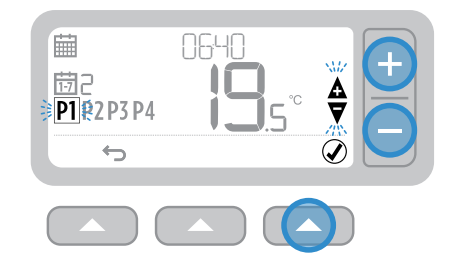

5 Pulse el botón + o – para ajustar la hora y pulse ()

6 Pulse el botón + o – para ajustar la temperatura y pulse 🖉 🔼

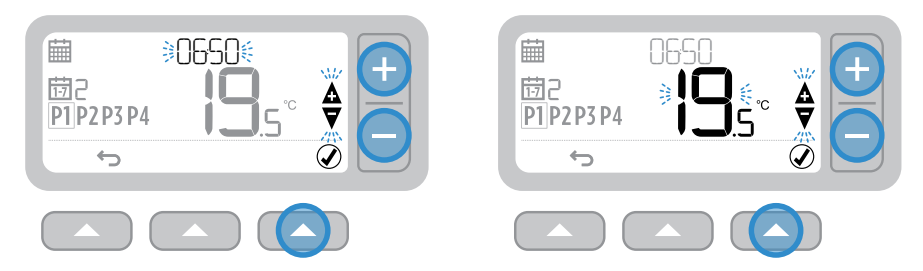

7 Repita estos pasos para realizar ajustes en los periodos y días restantes o pulse para guardar los cambios y volver a la pantalla de inicio.

#### Copiar programación

 Pulse el botón + o – para elegir el día desde el que desea copiar la programación y pulse COPIAR

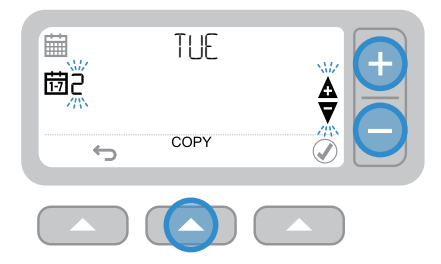

2 Pulse el botón + o − para elegir el día al que desea copiar la programación y pulse ()

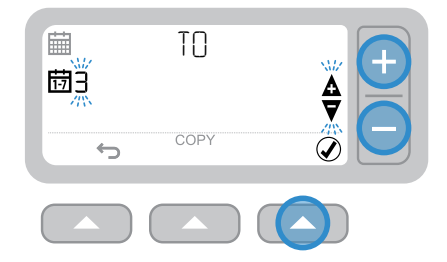

#### Eliminar periodo

**1** Vaya al día y elija el periodo que desea borrar.

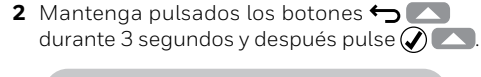

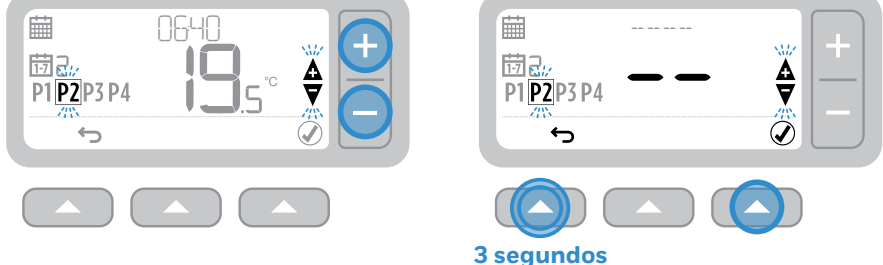

**3** Repita los pasos 1 y 2 para habilitar el periodo de nuevo.

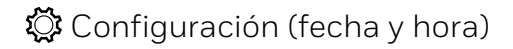

1 Pulse **MENÚ** para entrar en el menú principal.

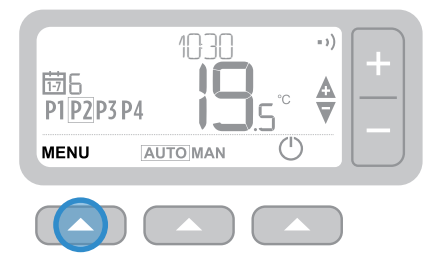

Pulse Pulse Para seleccionar YEAR
(AÑO) (o + para saltar a MONTH [MES])

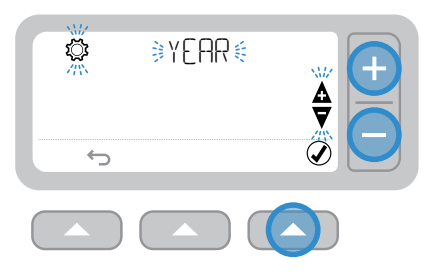

2 Pulse el botón + o − para seleccionar el menú de configuración SET (ESTABLECER) y pulse () (...).

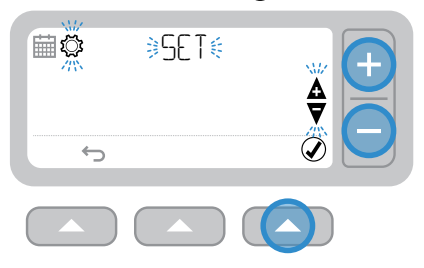

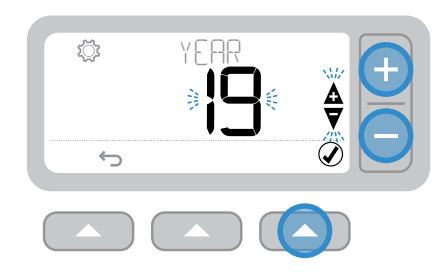

5 Pulse para seleccionar MONTH (MES) (o + para saltar a DAY [DÍA])

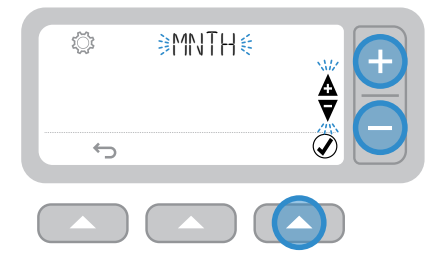

6 Pulse el botón + o − para ajustar el MONTH (MES) y pulse

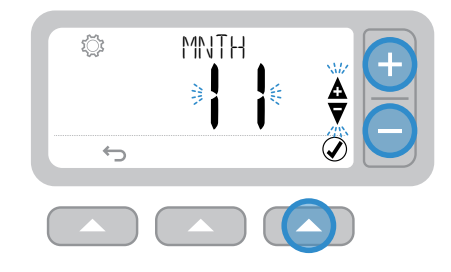

7 Pulse 🖉 🔼 para seleccionar DAY (DÍA) (o + para saltar a HOUR [HORA])

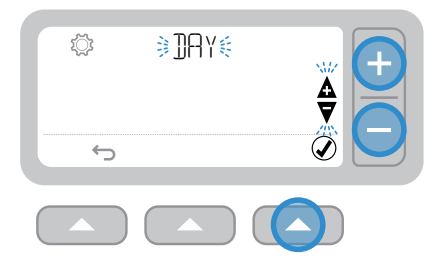

8 Pulse el botón + o – para ajustar el DAY (DÍA) y pulse 🖉 🔼

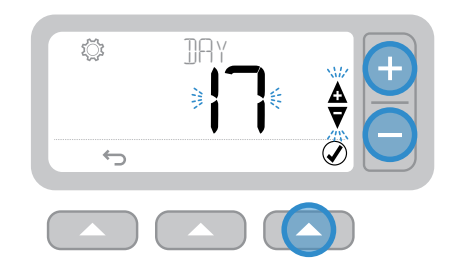

9 Pulse Pulse para seleccionar HOUR (HORA) (o + para saltar a MINUTE [MINUTO])

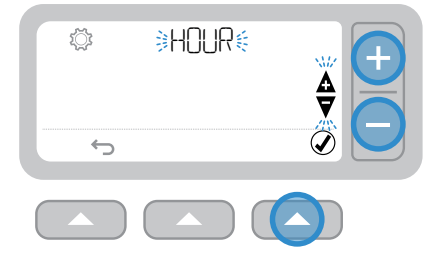

10 Pulse el botón + o – para ajustar la HOUR (HORA) y pulse 🖉 🔼

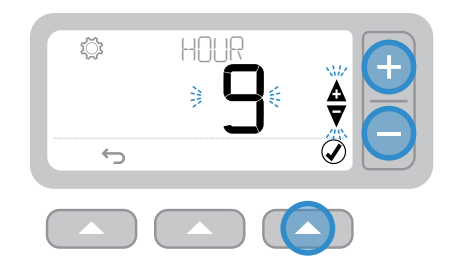

11 Pulse 🖉 🔼 para seleccionar MINUTE (MINUTO) y pulse 🖉 🔼

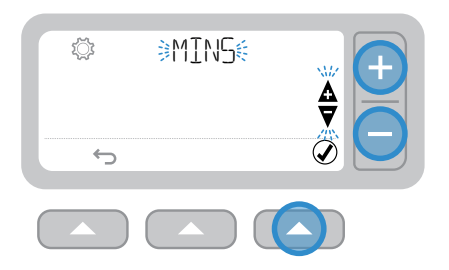

12 Pulse el botón + o – para ajustar el MINUTE (MINUTO) y pulse 🖉 🥿

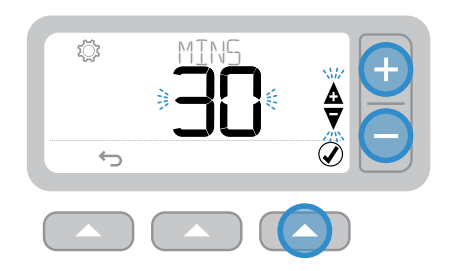

13 Pulse 🥎 🔼 para salir de SETTINGS (CONFIGURACIÓN) y volver a la pantalla de inicio

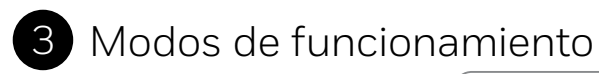

# AUTO Funcionamiento automático

Durante el uso normal, el termostato seguirá el programa, que aparecerá indicado por el icono **AUTO**.

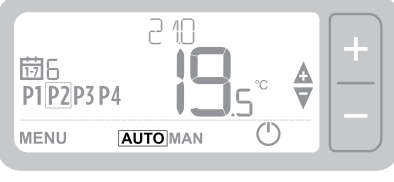

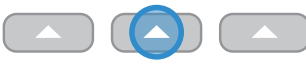

#### Anulación temporal

Pulse el botón + o – para ajustar la nueva temperatura deseada. El programa volverá a activarse en el siguiente punto de ajuste programado.

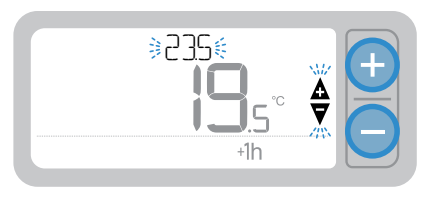

#### Anulación cronometrada +1 h

Pulse **+1h** para la anulación cronometrada de 1 hora. Pulse **+1h** de nuevo para cancelar.

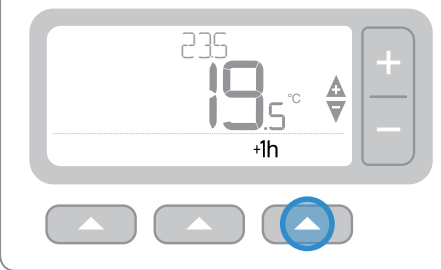

# MAN Funcionamiento manual

La temperatura establecida se sigue permanentemente, que aparecerá indicada por el icono **MAN**.

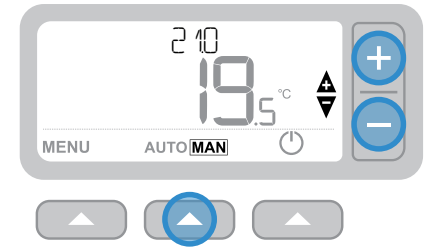

#### Anulación permanente

Pulse los botones + o – para ajustar la temperatura establecida. Esta temperatura se mantiene hasta que se vuelve a cambiar manualmente.

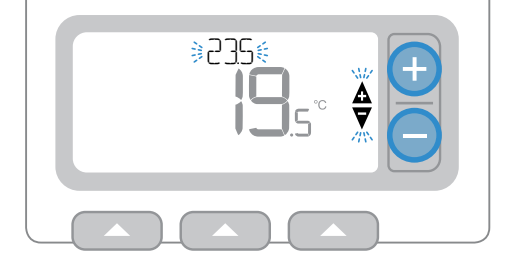

### () Modo en espera (con protección de congelación)

Ahorre energía apagando la calefacción cuando no la necesite, p. ej., en los meses de verano o cuando las puertas y ventanas se dejan abiertas durante periodos prolongados. Si la temperatura desciende a 5 °C, la calefacción entra en funcionamiento para evitar que se congelen las tuberías.

- 1 Pulse 🖞 para apagar la calefacción; la pantalla mostrará OFF (APAGADO)
- 2 Pulse el botón 🕐 de nuevo para encender la calefacción; la pantalla mostrará AUTO o MAN

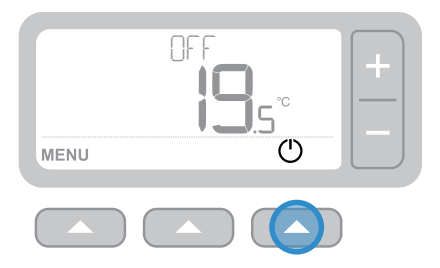

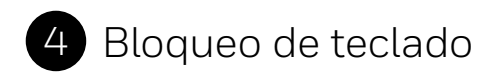

#### Bloqueo

Mantenga pulsados los botones izquierdo y derecho durante 5 segundos. La pantalla mostrará el icono ry (según la configuración del instalador) el termostato tendrá una funcionalidad limitada o nula del teclado.

#### Desbloqueo

Cuando el teclado esté bloqueado (indicado por el icono r), mantenga pulsados los botones izquierdo y derecho durante 5 segundos para restablecer la funcionalidad completa del teclado.

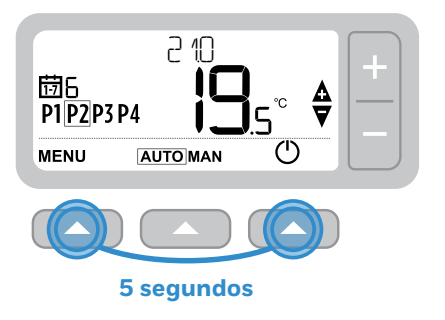

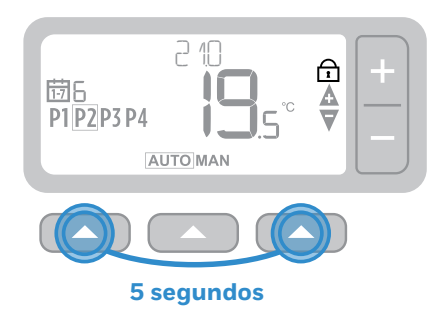

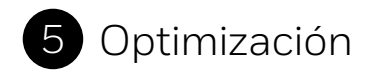

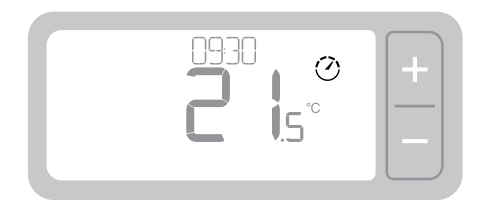

#### 🕐 Optimización

Su termostato tiene funciones de optimización con el fin de ahorrar energía sin dejar de mantener unos niveles de confort adecuados. El termostato muestra 🕐 durante el periodo de optimización, en su caso. La optimización está deshabilitada de forma predeterminada; consulte las instrucciones sobre cómo activarla en la guía de instalación.

- Arranque óptimo aprende cuánto tiempo tarda su hogar en alcanzar una temperatura dada y enciende la calefacción un poco antes para lograr esta temperatur a a la hora programada.
- Arranque retardado ahorra energía retardando ligeramente el arranque de la calefacción dependiendo de la diferencia entre la temperatura ajustada y la temperatura ambiente. Cuanto más cercanas estén estas temperaturas, tanto más se retardará el arranque.
- **Parada óptima** ahorra energía apagando la caldera un poco antes de la hora programada. Si su hogar tiene la temperatura adecuada, no advertirá el efecto en la temperatura, pero sí en la factura de combustible.

# 6 Cambio de las baterías (solo T3 y T3R)

El termostato se alimenta mediante dos baterías AA, aunque el icono de la batería no aparezca en la pantalla durante el uso normal. Solo verá el icono de la batería cuando baja el nivel.

- aparece cuando la capacidad de las baterías ha llegado aproximadamente al 10%; deberá cambiarlas pronto.
- A + D parpadeará cuando la capacidad de las baterías sea críticamente baja; deberá cambiarlas inmediatamente para evitar problemas en el sistema de calefacción.
- Utilice siempre dos baterías alcalinas LR6 AA de 1,5 V nuevas; dependiendo del uso del termostato, deberán tener una duración aproximada de dos años.

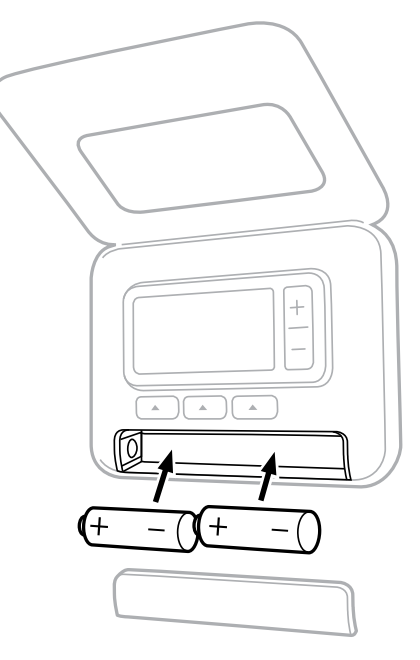

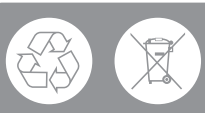

Contribuya a proteger el medio ambiente reciclando las baterías usadas de conformidad con las normas locales.

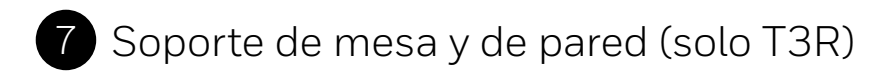

#### Soporte de mesa

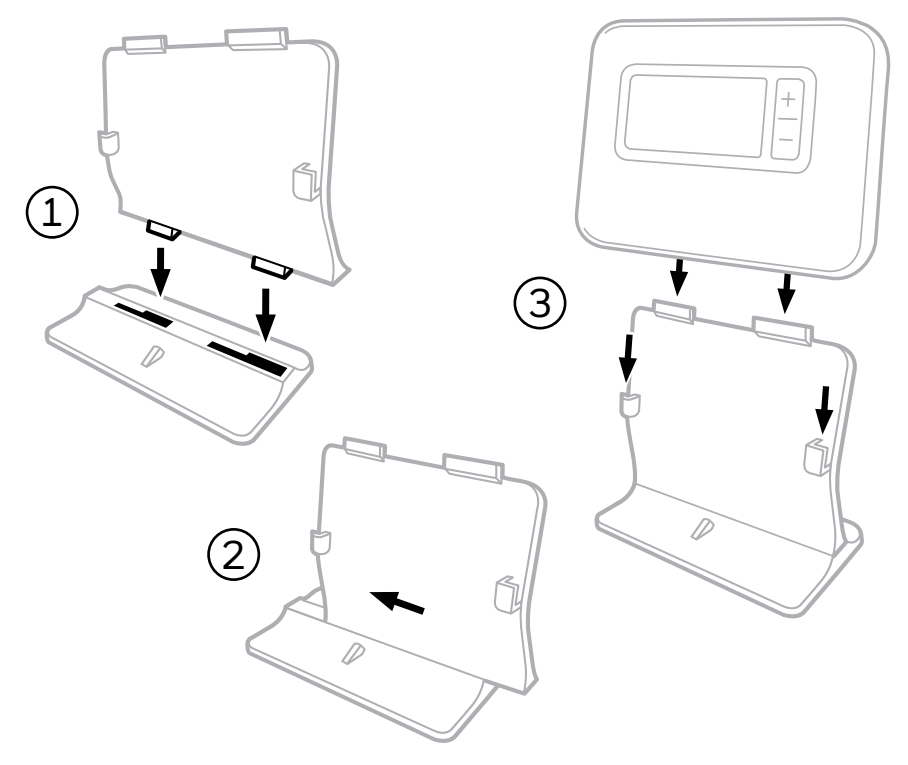

#### Soporte de pared

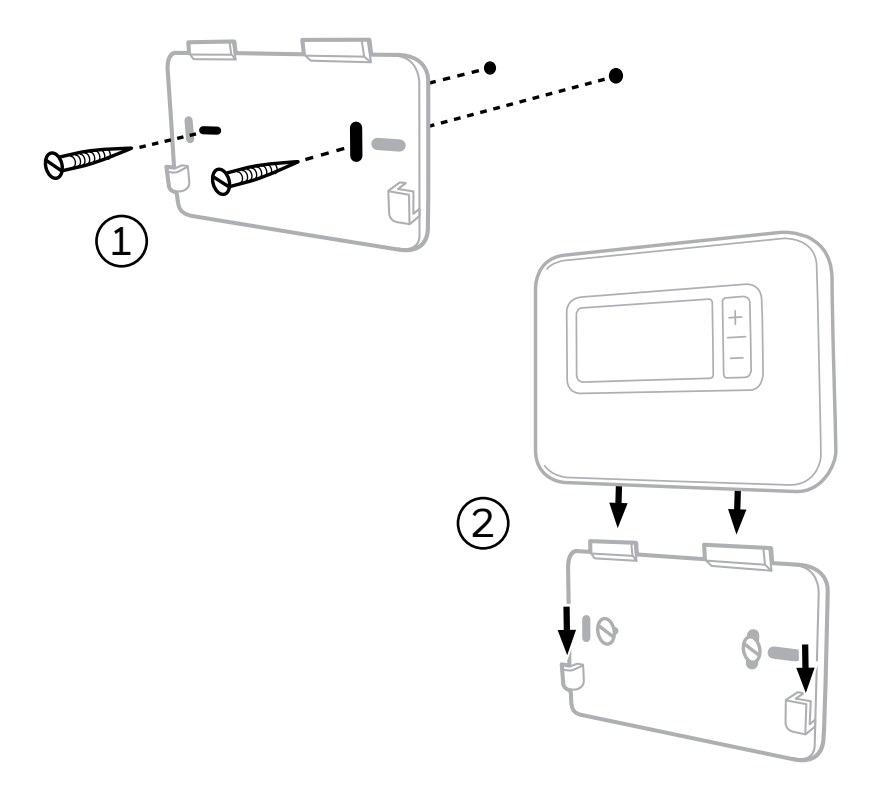

# 8 Caja de recepción inalámbrica (solo T3R)

El termostato T3R se comunica inalámbricamente con la caja de recepción conectada a la caldera mediante cable. Si el termostato pierde la comunicación inalámbrica o esta es errática, es posible encender y apagar manualmente la caldera utilizando el botón de la caja de recepción.

- •) aparece en el termostato cuando la señal inalámbrica es buena; el LED •) de la caja de recepción será de color VERDE permanente.
- <u>A</u>+•) parpadeará en el termostato cuando se pierda la señal inalámbrica; el LED•) de la caja de recepción parpadeará en color ROJO.
- Si se pierde la comunicación mueva el termostato a otro lugar y trate de recuperar la comunicación.

Para controlar manualmente la caldera utilizando la caja de recepción:

- 1. Pulse el botón una vez para encender o apagar la caldera. El botón LED deberá estar:
  - VERDE permanente cuando la caldera está ENCENDIDA.
  - apagado cuando la caldera está APAGADA.

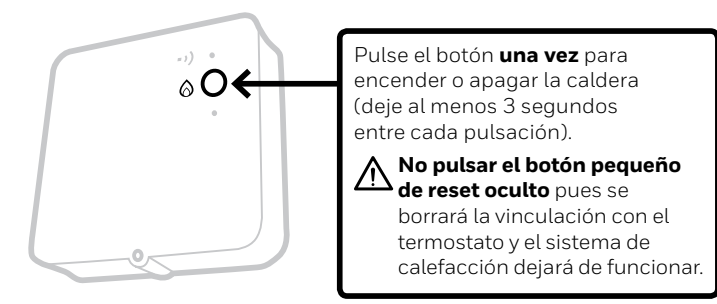

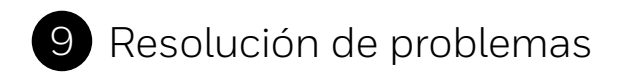

Si tiene alguna dificultad con su termostato, pruebe estas sugerencias. La mayoría de los problemas pueden corregirse con rapidez y facilidad.

| Todos los modelos                                                              |                                                                                                    |
|--------------------------------------------------------------------------------|----------------------------------------------------------------------------------------------------|
| La pantalla aparece<br>en blanco                                               | Cambie las baterías (solo T3 y T3R).<br>Compruebe que la caldera OpenTherm reciba corriente<br>(solo T3M).<br>Contacte con el instalador.                                                                                                    |
| El termostato indica                                                           | Las baterías tienen menos del 10% de potencia y deberán sustituirse pronto.                                                                                                    |
| El termostato indica                                                           | Las baterías están en un nivel críticamente bajo y deberán<br>sustituirse inmediatamente; ver 'Cambio de las baterías'.                                                                                                    |
| El termostato indica<br>pero la caldera no<br>se enciende.                     | La caldera se enciende y apaga para controlar la temperatura<br>y en ocasiones el icono aparece cuando la caldera se ha<br>apagado.<br>Si la caldera no se enciende tras un periodo de tiempo<br>prolongado, póngase en contacto con el instalador.                  |
| El sistema de cale-<br>facción no responde<br>a los ajustes de<br>temperatura. | Asegúrese de que la temperatura ajustada sea superior<br>a la temperatura ambiente real.<br>Compruebe que esté encendido el sistema calefactor.<br>Compruebe que la caja de recepción reciba alimentación<br>y que el termostato tenga señal inalámbrica (solo T3R). |
| El termostato indica                                                           | El sensor de temperatura de su termostato está<br>defectuoso; póngase en contacto con el instalador<br>para reparar o sustituir el termostato.                                                                                                    |
| <b>▲</b> +5ERV                                                                 | Recordatorio de mantenimiento de caldera (R. U. solo).<br>Es necesario realizar el mantenimiento de la caldera.<br>Póngase en contacto con el propietario o la autoridad<br>de vivienda local.                                                                       |

| Solo termostato T3R (inalámbrico) y caja de recepción                                               |                                                                                                    |  |  |  |  |
|----------------------------------------------------------------------------------------------------|----------------------------------------------------------------------------------------------------|--|--|--|--|
| El termostato parpadea ▲ + • •) y<br>el LED • •) de la caja de recepción<br>parpadea en color ROJO. | Se ha perdido la señal inalámbrica; mueva el<br>termostato a otro lugar y trate de recuperar<br>la comunicación.                                                                                |  |  |  |  |
| El termostato parpadea ▲ + • •) y<br>el LED • •) de la caja de recepción<br>está apagado.           | Compruebe si la caja de recepción recibe<br>alimentación pulsando el botón para encender<br>la caldera.                                                                                         |  |  |  |  |
|                                                                                                    | Si la caja de recepción tiene alimentación, no<br>hay almacenados datos de vinculación; siga el<br>proceso de vinculación de la guía de instalación<br>o póngase en contacto con el instalador. |  |  |  |  |
| El LED • ) de la caja de recepción parpadea en color NARANJA.                                       | La caja de recepción está en modo de vinculación<br>y saldrá de este modo después de 3 minutos.                                                                                                 |  |  |  |  |

#### Solo termostato T3M (OpenTherm)

La caldera OpenTherm puede informar de alertas al termostato, lo que puede ser útil al contactar con un instalador o técnico de mantenimiento. Puede ver estas alertas en el menú 'Alertas de la caldera OpenTherm®'.

| Descripción                   | ID  | Código de error | Lectura en OT                                         |
|-------------------------------|-----|-----------------|-------------------------------------------------------|
| Solicitud de servicio         | 001 | 01SR            | 0 = no precisa servicio<br>1 = precisa servicio       |
| Baja presión del agua         | 002 | 02WP            | 0 = no hay fallo de WP<br>1 = fallo de WP             |
| Fallo de gas/llama            | 003 | 03GF            | 0 = no hay fallo de GF<br>1 = fallo de GS             |
| Fallo de presión de aire      | 004 | 04AF            | 0 = no hay fallo de AP<br>1 = fallo de AP             |
| Temperatura excesiva del agua | 005 | 05WT            | 0 = no hay fallo de OVT<br>1 = fallo de OVT           |
| Específico para OEM           | 006 | 06OS            | Código específico para el<br>fabricante de la caldera |

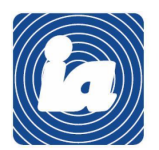

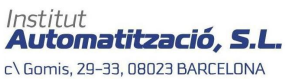

Tel.: 93 454 20 06 Fax: 93 323 70 59 iac@instauto.com www.instauto.com

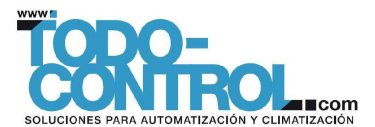

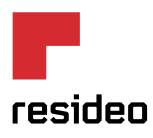

Resideo Inc., Skimped Hill Lane, Bracknell, Berkshire, RG12 1EB.

www.resideo.com

País de origen: Reino Unido

@2018 Resideo Technologies, Inc. Todos los derechos reservados. La marca comercial Honeywell Home se utiliza bajo la licencia de Honeywell International Inc.